# Memec Spartan-3 LC User's Guide

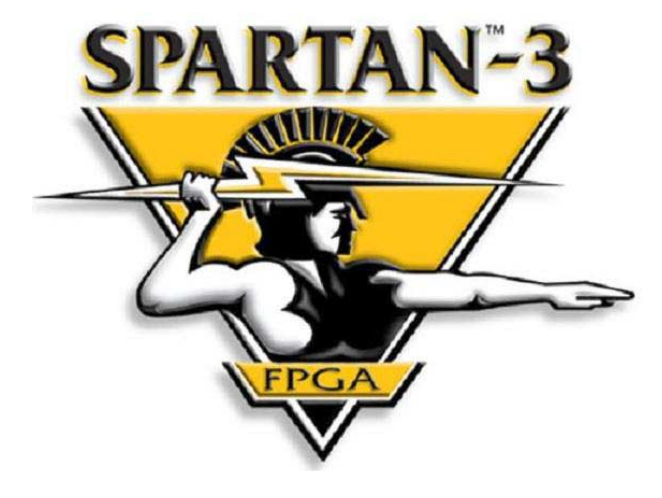

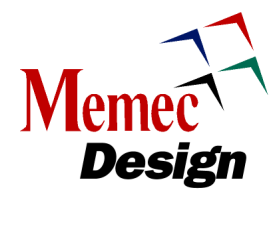

June 14, 2004 Version 2.0

1

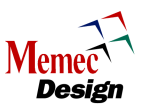

# **Table of Contents**

| Overview                                     | 4    |
|----------------------------------------------|------|
| Spartan-3 LC Development Board               | 4    |
| Spartan-3 LC Development Board Block Diagram | 6    |
| Spartan-3 Device                             | 6    |
| Clock Generation                             | 7    |
| User Interfaces                              | 8    |
| User 7-Segment LED Display                   | 8    |
| User LED                                     | 9    |
| User Push Buttons                            | 9    |
| User DIP Switch                              | 9    |
| RS232 Port                                   | . 10 |
| USB Port                                     | . 11 |
| Driver Installation                          | . 12 |
| Calculating the Baud Clock                   | . 16 |
| Configuration Support                        | . 18 |
| JTAG Port                                    | . 18 |
| Platform Flash ISP PROM                      | . 18 |
| Maintaining 3.3V On V <sub>CCO</sub> Bank4   | . 19 |
| Program Switch (SW2)                         | . 20 |
| Mode Select                                  | . 20 |
| SystemACE Connector                          | . 20 |
| P160 Expansion Slot                          | . 24 |
| Power System Design                          | . 26 |
| Revision History                             | . 29 |
| Contact Information                          | . 29 |
| Email                                        | . 29 |
| Telephone                                    | . 29 |
| Web                                          | . 29 |
|                                              |      |

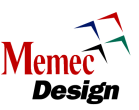

# Figures

| Figure 1 – Spartan-3 LC Development Board         | 5    |
|---------------------------------------------------|------|
| Figure 2 – Spartan-3 LC Development Board Jumpers | 5    |
| Figure 3 – Spartan-3 LC Block Diagram             | 6    |
| Figure 4 – 7-Segment LED Display Interface        | 8    |
| Figure 5 – User DIP Switch Interface              | . 10 |
| Figure 6 – RS232 Interface                        | . 10 |
| Figure 7 – Launching CP2101 Driver Installation   | . 12 |
| Figure 8 – Cygnal License Agreement               | . 13 |
| Figure 9 – CP2101 Destination Location            | . 13 |
| Figure 10 – CP2101 Installation Successful        | . 14 |
| Figure 11 – Found New Hardware Wizard             | . 15 |
| Figure 12 – Windows Logo Testing Not Passed       | . 15 |
| Figure 13 – CP2101 Driver Installation Complete   | . 16 |
| Figure 14 – CP2101 Recognized as COM Port         | . 16 |
| Figure 15 – JTAG Chain Description                | . 18 |
| Figure 16 – Platform Flash Interface              | . 19 |
| Figure 17 – Configuration Voltage Interface       | . 20 |
| Figure 18 – SystemACE Module Plugged In           | . 21 |
| Figure 19 – SystemACE Module Block Diagram        | . 22 |
| Figure 20 – Power-up Ramp: 2.5V                   | . 27 |
| Figure 21 – Power-up Ramp: 1.2V                   | . 28 |
| Figure 22 – Power-up Ramp: 3.3V                   | . 28 |

# Tables

| Table 1 – JP30 Configuration                                 | 7    |
|--------------------------------------------------------------|------|
| Table 2 – Spartan-3 LC Board Clock                           | 8    |
| Table 3 – 7-Segment Display Signal Descriptions (DD1)        | 8    |
| Table 4 – User LED Signal Descriptions (DS3, DS4, DS7, DS8)  | 9    |
| Table 5 – User Push Button Signal Descriptions (SW4 and SW5) | 9    |
| Table 6 – User DIP Switch Signal Descriptions (SW3)          | . 10 |
| Table 7 – RS232 Signal Descriptions                          | . 10 |
| Table 8 – USB UART Signal Descriptions                       | . 11 |
| Table 9 – Spartan-3 Configuration Mode Select                | 20   |
| Table 10 – SystemACE Controller Clock Source                 | 23   |
| Table 11 – SystemACE Connector Signal Description            | 23   |
| Table 12 – JX1 Signal Assignments                            | . 24 |
| Table 13 – JX2 Signal Assignments                            | 25   |
|                                                              |      |

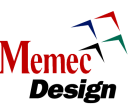

## Overview

The Spartan-3 LC Development Kit provides an easy-to-use, low cost evaluation platform for developing designs and applications based on the Xilinx Spartan-3 FPGA family. The kit bundles a versatile Spartan-3 demonstration board with a power supply, a P4-to-P3 cable adapter, user guide, and reference designs. P160 expansion modules available from Memec Design enable further application specific prototyping and testing. Several alternative kit bundles are available which include one or more of the following: Memec Design JTAG programming cable, Xilinx ISE WebPACK software CD, Xilinx EDK software, serial cable, P160 Proto module, and P160 Communications module. Please visit the Memec website or speak with a Memec salesperson regarding available bundles and pricing.

The Spartan-3 LC development board utilizes the 400K-gate Xilinx Spartan-3 device (XC3S400-4PQ208CES) in the 208-pin quad flat-pack package. The 3S400 FPGA allows designers to become familiar with advanced 90-nm process performance and features. The development board includes a 50 MHz clock, a user clock socket, 29 user I/O header pins, an RS-232 port, a USB 2.0 slave port, LEDs, switches, and additional user support circuits. The board supports the Memec P160 expansion module standard, which allows application-specific expansion modules to be easily added. A SystemACE<sup>TM</sup> interface on the board gives software designers the ability to create file systems on removable CompactFlash cards when implementing embedded processor solutions.

The Spartan-3 FPGA family has many advanced features, including hardware multipliers, 18Kb memories, digitally-controlled I/O impedance, and sophisticated clock management hardware (including frequency synthesis, phase-shifted, and de-skewing). These features make Spartan-3 well-suited for the most demanding, high volume applications. The Memec Design Spartan-3 LC Development Kit provides an excellent platform to explore these features, enabling designers to quickly and effectively meet time-to-market requirements.

# Spartan-3 LC Development Board

A photograph of the Spartan-3 LC Rev 1 development board is shown in Figure 1. Various features and circuits are pointed out. A diagram is shown in Figure 2 which shows the reference designators for all of the jumpers discussed in this User's Guide.

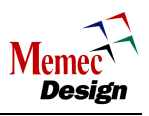

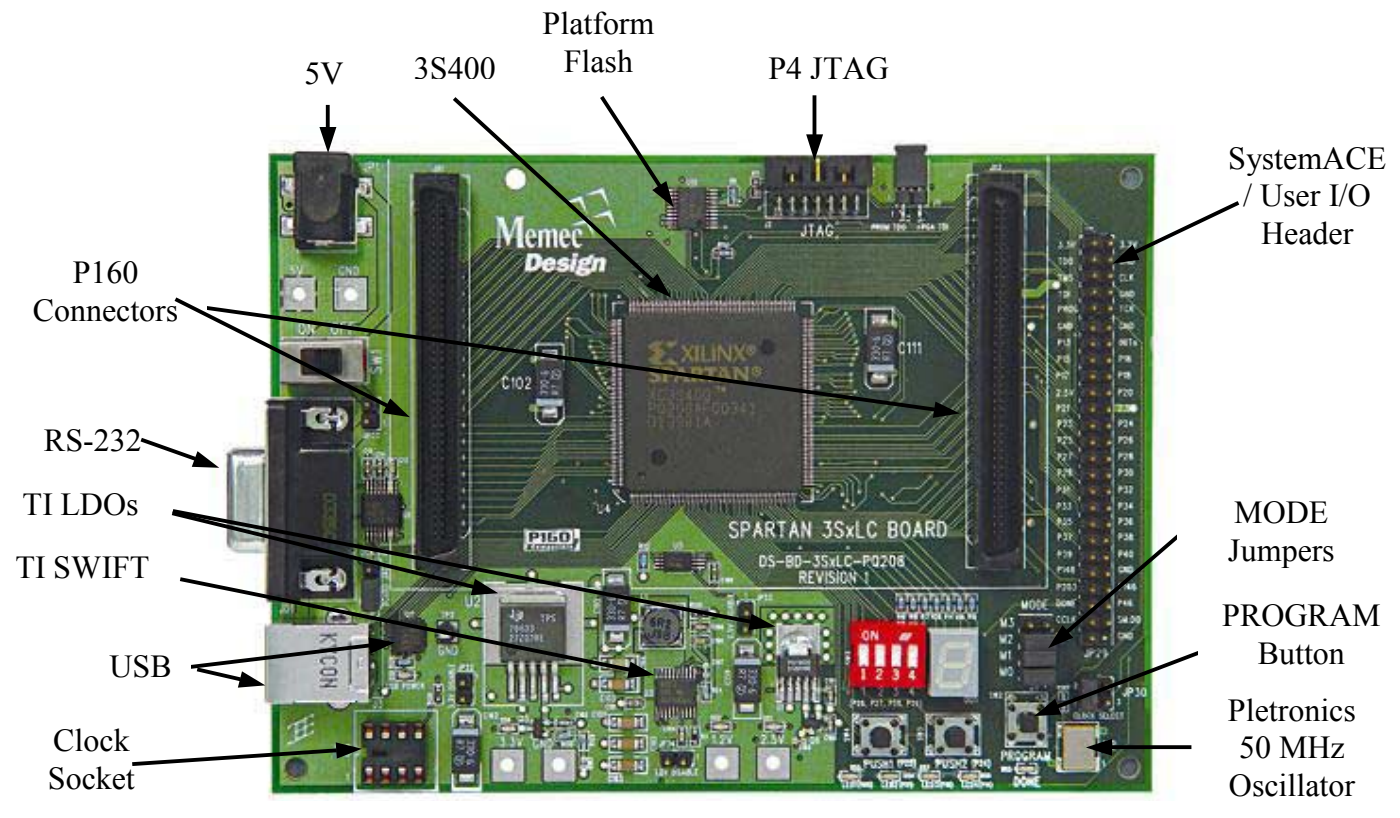

Figure 1 – Spartan-3 LC Development Board

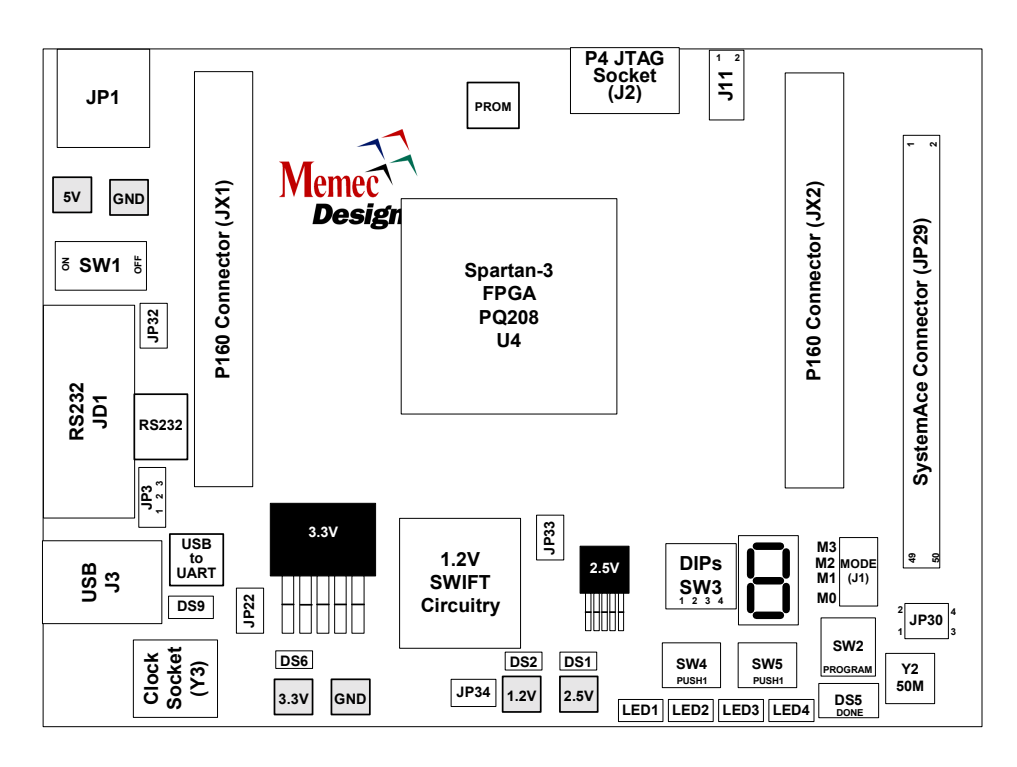

Figure 2 – Spartan-3 LC Development Board Jumpers

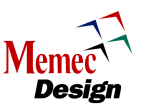

## Spartan-3 LC Development Board Block Diagram

A high-level block diagram of the Spartan-3 LC development board is shown in Figure 3 followed by a description of each board sub-section. Each section lists the applicable pin connections for that device; this information is also included in a master User Constraint File (UCF) included on the CD.

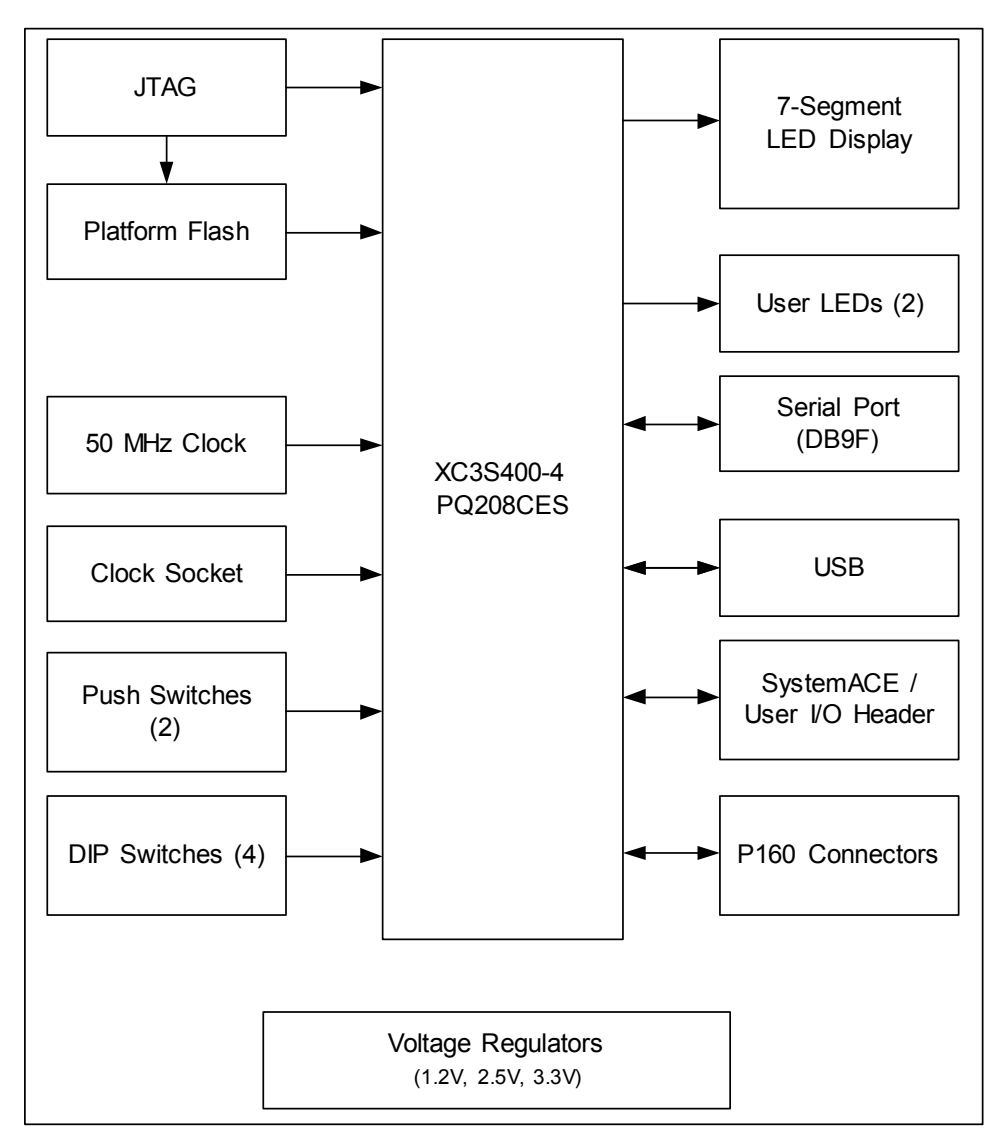

Figure 3 – Spartan-3 LC Block Diagram

## Spartan-3 Device

The Spartan-3 LC development board utilizes the Xilinx XC3S400-4PQ208CES FPGA. This devices offers 400K gates of flexible design space. The 1.2V Spartan-3 family of Field-Programmable Gate Arrays is specifically designed to meet the needs of high

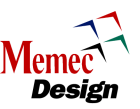

volume, cost-sensitive consumer electronic applications. The eight-member family offers densities ranging from 50K to 5M system gates.

The Spartan-3 family builds on the success of the earlier Spartan-IIE family by increasing the amount of logic resources, the total number of I/Os, and the overall level of performance. Numerous additional enhancements are inherited from state-of-the-art Virtex-II<sup>TM</sup> technology, including 18Kb internal BlockRAM, embedded 18x18 hardware multipliers, enhanced I/O (such as DCI, DDR registers, and additional I/O standards), and advanced clock management functions (like frequency synthesis and phase-shifting). These Spartan-3 enhancements, combined with advanced process technology, deliver more functionality and bandwidth per dollar than was previously possible, setting new standards in the programmable logic industry.

Because of exceptionally low cost, Spartan-3 FPGAs are ideally suited to a wide range of consumer electronics applications, including broadband access, home networking, display/projection, and digital television equipment. The Spartan-3 family is a superior alternative to mask programmed ASICs. FPGAs avoid the high initial cost, the lengthy development cycles, and the inherent inflexibility of conventional ASICs. Also, FPGA programmability permits design upgrades in the field with no hardware replacement necessary, an impossibility with ASICs.

## **Clock Generation**

A 50 MHz, surface-mount Pletronics oscillator provides the primary clock source for the Spartan-3 LC development board (signal name CLK\_50M). The Pletronics SM7745HV and SM7745DV oscillator families offer frequencies ranging from 1.5 MHz to 170 MHz.

The Spartan-3 LC development board also provides an on-board 4-pin socket which can accommodate a user-supplied, half-can, 3.3V oscillator (signal name CLK\_SOCKET). The Pletronics SQ3345V and SQ3345VW oscillator families fit this socket, offering frequencies ranging from 650 KHz to 170 MHz. A 50 MHz Pletronics oscillator (part number SQ3345V-50.0M-REX) was used for functional testing.

If a SystemACE Module (SAM) is connected to JP29, the SAM clock is also available to the FPGA (either as an input or output, depending on SAM JP5). On the 3SLC, the SAM clock (JP29.6) is shared with the USB\_DSR signal. The selection for this signal to the FPGA is based on the setting of header JP30, as described in Table 1.

|            |            | 8                      |
|------------|------------|------------------------|
| 3SLC JP30  | SAM JP5    | FPGA P10 connected to: |
| Connection | Connection |                        |
| Open       | NA         | USB_DSR (U11.27)       |
| Closed     | Open       | SAM 25 MHz Clock       |
| Closed     | Closed     | SAM clock input (FPGA  |
|            |            | must provide < 33 MHz  |
|            |            | clock on P10)          |

 Table 1 – JP30 Configuration

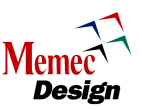

The FPGA clock pin-out is shown in Table 2.

| Tuble 2 Spartan e De Doura Croch |      |           |                                  |  |  |
|----------------------------------|------|-----------|----------------------------------|--|--|
| Signal Name Spartan-3 Pin #      |      | Direction | Description                      |  |  |
| CLK_50M                          | P184 | Input     | 50MHz oscillator                 |  |  |
| CLK_SOCKET                       | P183 | Input     | 3.3V oscillator socket           |  |  |
| USB_DSR                          | P10  | Input or  | Optional connection to SAM clock |  |  |
|                                  |      | Output    |                                  |  |  |

Table 2 – Spartan-3 LC Board Clock

## **User Interfaces**

For simple feedback and user interaction, the Spartan-3 LC development board provides several user interfaces, described in the following sections:

### **User 7-Segment LED Display**

The Spartan-3 LC development board utilizes a common-anode 7-segment LED display that can be used during the test and debugging phase of a design. The user can turn a given segment ON by driving the associated signal <u>low</u>. The I/O standard can be set to either 3.3V LVCMOS or 3.3V LVTTL Figure 4 shows the user 7-segment display interface to the Spartan-3 FPGA.

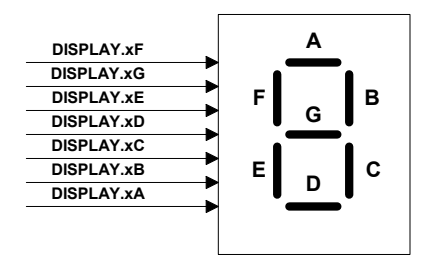

Figure 4 – 7-Segment LED Display Interface

Table 3 shows the 7-Segment LED display pin descriptions.

| Signal Name | Spartan-3<br>Pin # | Direction | Description                      |
|-------------|--------------------|-----------|----------------------------------|
| DISPLAY.1A  | P36                | Output    | 7-Segment LED Display, Segment A |
| DISPLAY.1B  | P37                | Output    | 7-Segment LED Display, Segment B |
| DISPLAY.1C  | P39                | Output    | 7-Segment LED Display, Segment C |
| DISPLAY.1D  | P33                | Output    | 7-Segment LED Display, Segment D |
| DISPLAY.1E  | P31                | Output    | 7-Segment LED Display, Segment E |
| DISPLAY.1F  | P34                | Output    | 7-Segment LED Display, Segment F |
| DISPLAY.1G  | P35                | Output    | 7-Segment LED Display, Segment G |

Table 3 – 7-Segment Display Signal Descriptions (DD1)

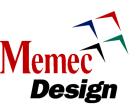

#### User LED

The Spartan-3 LC development board provides four user LEDs, as shown in Table 4. The I/O standard is 3.3V LVCMOS or 3.3V LVTTL.

| Signal Name | Spartan-3<br>Pin # | Direction | Description                  |
|-------------|--------------------|-----------|------------------------------|
| LED1        | P20                | Output    | LED is ON when signal is low |
| LED2        | P21                | Output    | LED is ON when signal is low |
| LED3        | P18                | Output    | LED is ON when signal is low |
| LED4        | P19                | Output    | LED is ON when signal is low |

Table 4 – User LED Signal Descriptions (DS3, DS4, DS7, DS8)

#### **User Push Buttons**

The Spartan-3 LC development board design provides two user push button switch inputs to the Spartan-3 FPGA. Each push button switch can be used to generate an active low signal. Either push button can be designated to be a RESET signal into the FPGA. Pushing the push button connects the node to Ground (logic low). Internal Spartan-3 pull-ups must be used to force a logic high when the push button is not pushed.

A pinout and description of the two push buttons are shown in Table 5.

 Table 5 – User Push Button Signal Descriptions (SW4 and SW5)

| Signal Name | Spartan-3<br>Pin # | Direction | Description                           |
|-------------|--------------------|-----------|---------------------------------------|
| PUSH1       | P22                | Input     | User Push Button Switch Input 1 (SW4) |
| PUSH2       | P24                | Input     | User Push Button Switch Input 2 (SW5) |

#### **User DIP Switch**

The Spartan-3 LC development board provides four user DIP switch inputs. These switches can be statically set to a low or high logic level. When the switch is disconnected from Ground (logic low), internal Spartan-3 pull-ups are required to generate a logic high.

A diagram of the User DIP switch interface is shown in Figure 5.

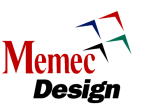

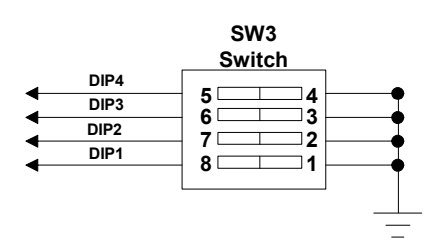

Figure 5 – User DIP Switch Interface

A pinout and description are shown in Table 6.

| Tabla 6    | Hear DID | Switch | Signal Desari | ntions (SV | X/3)   |
|------------|----------|--------|---------------|------------|--------|
| i abie 0 – | User DIF | Switch | Signal Descri | puons (S v | (V J J |

| Signal Name | Spartan-3<br>Pin # | Direction | Description         |
|-------------|--------------------|-----------|---------------------|
| DIP1        | P26                | Input     | User Switch Input 1 |
| DIP2        | P27                | Input     | User Switch Input 2 |
| DIP3        | P28                | Input     | User Switch Input 3 |
| DIP4        | P29                | Input     | User Switch Input 4 |

## RS232 Port

The Spartan-3 LC development board provides an RS232 port that can be driven by the Spartan-3 FPGA. A subset of the RS232 signals are used on the Spartan-3 development board to implement this interface (RD and TD signals).

The Spartan-3 LC development board provides a DB-9 connection for a simple RS232 port. This board utilizes the Texas Instruments MAX3221 RS232 driver for driving the RD and TD signals. The user provides the RS232 UART code, which resides in the Spartan-3 FPGA.

A diagram of the RS232 interface is shown in Figure 6. Table 7 shows the RS232 signals and their pin assignments to the Spartan-3 FPGA.

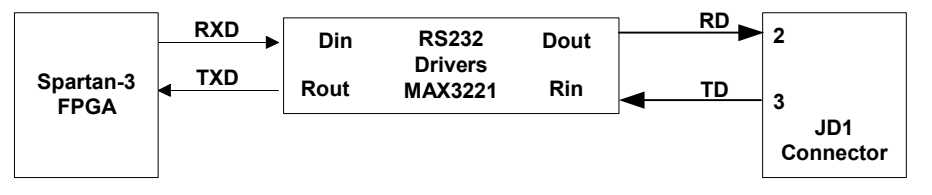

Figure 6 – RS232 Interface

| Signal Name | Spartan-3 Pin # | Description              |
|-------------|-----------------|--------------------------|
| RXD         | P3              | Data Transmitted by FPGA |
| TXD         | P4              | Data Received by FPGA    |

| Table 7 –               | <b>RS232</b> | Signal  | Descri | ntions |
|-------------------------|--------------|---------|--------|--------|
| $\mathbf{I}$ abit $I =$ | NDLJL        | orginar | DUSUII | Juons  |

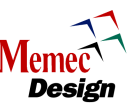

## USB Port

The Spartan-3 LC development board implements a USB 2.0 port. This is accomplished using the Cygnal CP2101 USB-to-UART Bridge Controller. The FPGA interfaces to the CP2101 as a simple UART. The UART interface to the CP2101 can run at speeds ranging from 300 to 921,600 baud.

The CP2101 is a highly-integrated USB-to-UART Bridge Controller, providing a simple solution for USB serial communications using a minimum of components and PCB space. The CP2101 includes a USB 2.0 full-speed function controller, USB transceiver, oscillator, EEPROM, and asynchronous serial data bus (UART) with full modem control signals in a compact 5mm X 5mm MLP-28 package. No other external USB components are required.

The on-chip EEPROM may be used to customize the USB Vendor ID, Product ID, Product Description String, Power Descriptor, Device Release Number, and Device Serial Number as desired. The EEPROM is programmed on-board via the USB allowing the programming step to be easily integrated into the product manufacturing and testing process.

Royalty-free Virtual COM Port (VCP) device drivers provided by Cygnal allow the Spartan-3 LC development board to appear as a COM port to PC applications. The CP2101 UART interface implements all RS232 signals, including control and handshaking signals. These signals are interfaced to the Spartan-3 FPGA as follows:

| Signal Name | Spartan-3 Pin # | Description                                         |  |  |
|-------------|-----------------|-----------------------------------------------------|--|--|
| USB_DTR     | Р9              | Data Terminal Ready control output (active low)     |  |  |
| USB_RTS     | P13             | Ready to Send control output (active low)           |  |  |
| USB_SOUT    | P11             | Asynchronous data output (UART Transmit)            |  |  |
| USB_SIN     | P12             | Asynchronous data input (UART Receive)              |  |  |
| USB_RI      | P5              | Ring Indicator control input (active low)           |  |  |
| USB_DCD     | P7              | Data Carrier Detect control input (active low)      |  |  |
| USB_DSR     | P10             | Data Set Ready control output (active low)          |  |  |
| USB_CTS     | P15             | Clear To Send control input (active low)            |  |  |
| USB_RESETn  | P16             | CP2101 Device Reset. Open-drain output of           |  |  |
|             |                 | internal POR or VDD monitor. An external source     |  |  |
|             |                 | can initiate a system reset by driving this pin low |  |  |
|             |                 | for at least 15 µs                                  |  |  |

| Table 8 – USB UAR | Signal Descriptions |
|-------------------|---------------------|
|-------------------|---------------------|

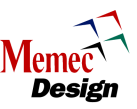

#### **Driver Installation**

To use the USB port, the CP2101 device drivers must be installed. These drivers are included on the Spartan-3 LC Development Kit CD, contained in the self-extracting file **CP2101.exe**. To install the CP2101 virtual COM port device drivers, do the following:

1. Double-click CP2101\_Drivers.exe. The InstallShield Wizard to extract the driver installation files launches, as shown in Figure 7. Click Next.

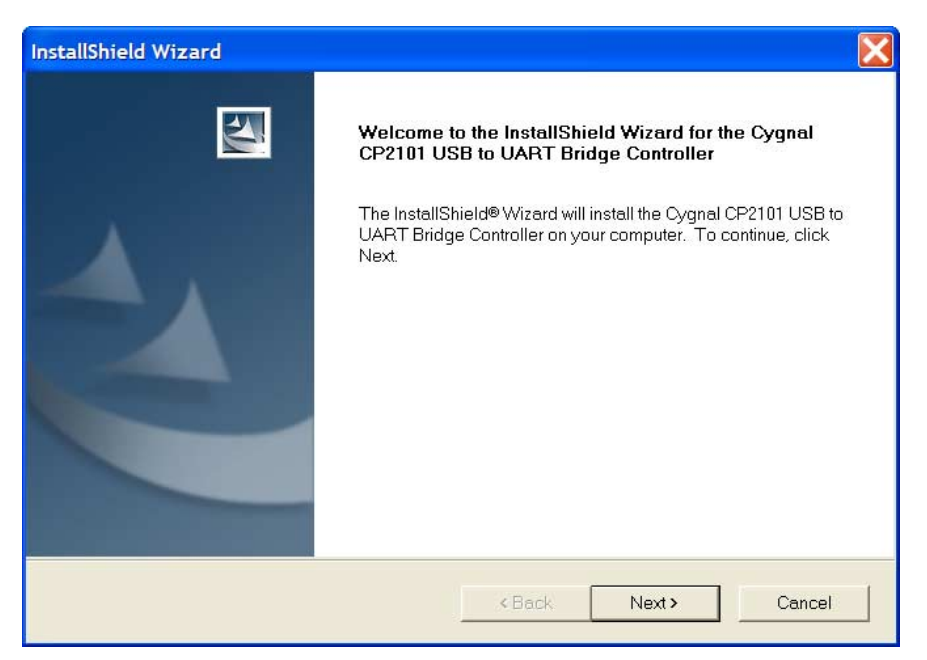

Figure 7 – Launching CP2101 Driver Installation

2. Read the license agreement and then click Yes.

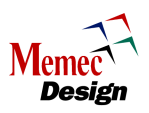

| nstallShield Wizard                                                                                                    |                                                                                                    | ×                        |
|----------------------------------------------------------------------------------------------------|----------------------------------------------------------------------------------------------------|--------------------------|
| License Agreement<br>Please read the following license agreeme                                                                                                    | nt carefully.                                                                                                    | A.                       |
| Press the PAGE DOWN key to see the rest                                                                                                    | of the agreement.                                                                                                  |                          |
| CYGNAL INTEGRATED PRODUCTS, INC<br>SOFTWARE LICENSE AGREEMENT<br>Licensee and Cygnal Integrated<br>located at 4301 Westbank Drive, Suite B-11<br>(collectively the "Parties" or individually a<br>into this Software License Agreement in ac<br>Conditions (the "Agreement").<br>TERMS AND CONDITIONS | )<br>I Products, Inc., ("CYGNAL"),<br>00, Austin, Texas 78746,<br>"Party"), hereby enter<br>cordance the Terms and |                          |
| Do you accept all the terms of the precedin<br>close. To install the Cygnal CP2101 USB to<br>agreement.<br>stallShield                                                                                                    | g License Agreement? If you choose No,<br>o UART Bridge Controller, you must accep<br>< Back Yes                   | the setup will<br>t this |

Figure 8 – Cygnal License Agreement

3. Browse to an acceptable installation directory, then click Next.

| nstallShield Wizard                                                                                              |
|----------------------------------------------------------------------------------------------------|
| Choose Destination Location<br>Select folder where Setup will install files.                                     |
| Setup will install the Cygnal CP2101 USB to UART Bridge Controller in the following folder.                      |
| To install to this folder, click Next. To install to a different folder, click Browse and select another folder. |
| Destination Folder                                                                                               |
| C:\Cygnal\CP2101 Browse                                                                                          |
| nstallShield                                                                                                    |
| <back next=""> Cancel</back>                                                                                     |

**Figure 9 – CP2101 Destination Location** 

4. The driver installation package is extracted to the selected directory. Click Finish once the extraction completes.

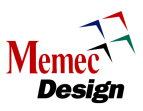

| InstallShield Wizard |                                                                                                    |
|----------------------|----------------------------------------------------------------------------------------------------|
|                      | InstallShield Wizard Complete<br>Setup has finished installing the Cygnal CP2101 USB to UART<br>Bridge Controller on your computer. |
|                      | K Back Finish Cancel                                                                                                    |

Figure 10 – CP2101 Installation Successful

- 5. To finish the installation, install jumper JP32 and remove all J1 jumpers on a Spartan-3 LC board. Disconnect the 5V power supply.
- 6. Plug-in a USB cable from the PC to the Spartan-3 LC board. Turn the power switch SW1 to the OFF position. LED DS9 (USB POWER) should now be lit.
- 7. The Found New Hardware Wizard launches. Click the Install the software automatically (Recommended) radio button (see Figure 11) and then click Next.

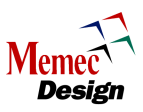

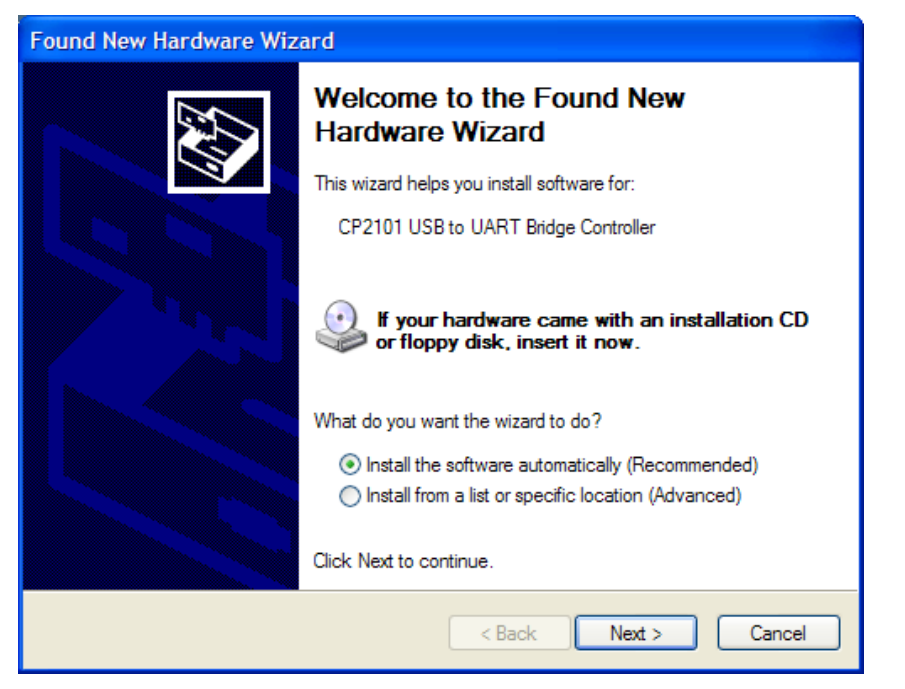

Figure 11 – Found New Hardware Wizard

8. The driver installation begins. If installing on WindowsXP, a warning is received stating that Windows Logo testing has not passed, as shown in Figure 12. Click **Continue Anyway**.

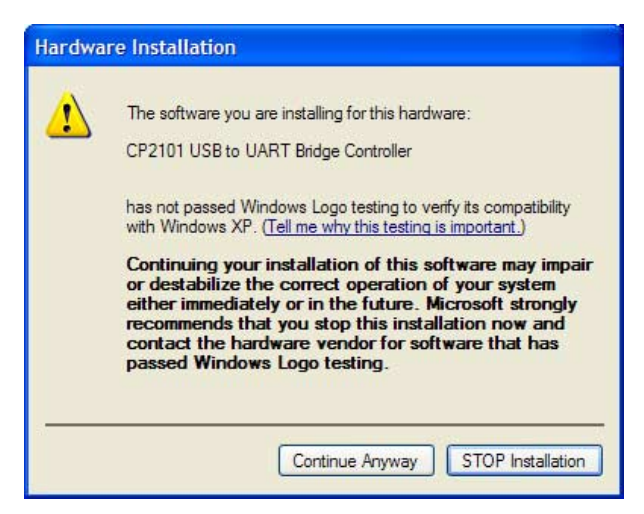

Figure 12 – Windows Logo Testing Not Passed

9. The driver installation completes at this point. Click Finish in the Found New Hardware Wizard.

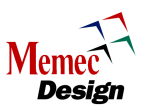

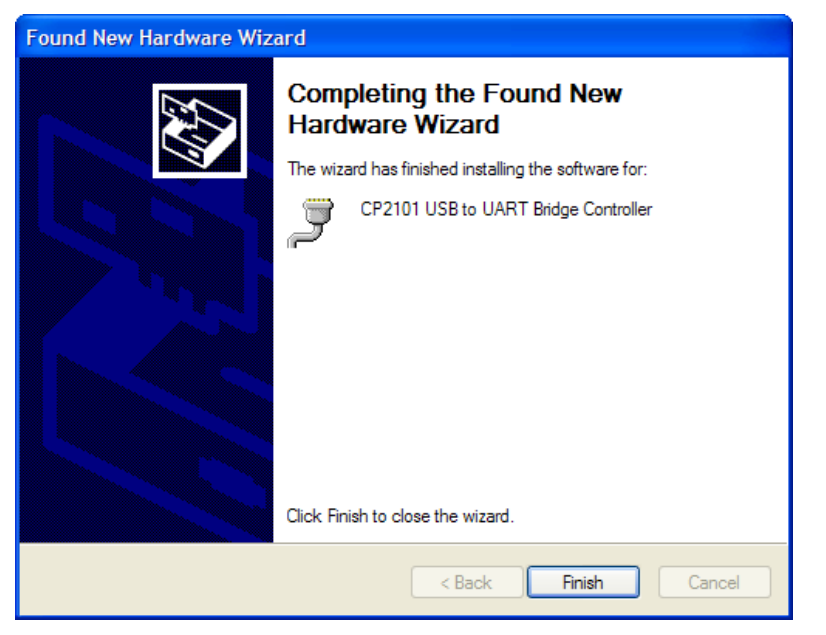

Figure 13 – CP2101 Driver Installation Complete

10. Open the Device Manager (Control Panel → System → Hardware tab → Device Manager). Under the **Ports** heading, a new device shows up, called **CP2101 USB** to UART Bridge Controller.

| E Ports (COM & LPT)        |  |  |  |  |
|----------------------------|--|--|--|--|
| Communications Port (COM1) |  |  |  |  |
|                            |  |  |  |  |
| ECP Printer Port (LPT1)    |  |  |  |  |

Figure 14 – CP2101 Recognized as COM Port

11. The installation is now complete. Unplug the USB cable and remove JP32.

If the installation fails, try installing the drivers manually by running C:\Cygnal\CP2101\WIN\Setup.exe.

#### Calculating the Baud Clock

Care must be taken to determine that the FPGA-created baud clock is within spec of the UART. This is important to consider, especially with the higher bauds, like 921600.

If using the Xilinx EDK opb\_uartlite peripheral, the VHDL creates a RATIO based on 1/16th of the given system clock frequency and the requested baud rate. The RATIO calculation includes a truncation, which decreases the range of working system frequencies.

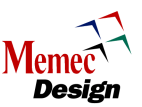

Based on this RATIO, the actual baud rate is created. It is recommended that the actual baud rate be within 2% of the requested baud in order for the serial communication to work.

With a 2% allowed error, the equations to use for opb\_uartlite are: RATIO = Truncate(C\_CLK\_FREQ / (16 \* Requested\_C\_BAUDRATE))) Actual\_C\_BAUDRATE = C\_CLK\_FREQ / (16 \* RATIO) Error = 1 - (Requested/Actual) <= 2%

As an example, consider creating a 19200 BAUD UART from a 100 MHz system clock: RATIO = Truncate(100M / (16 \* 19200)) = 325 Actual\_C\_BAUDRATE = 100 M / (16 \* 325) = 19230.77 Error = 1 - (19200/19230.77) = 0.16%

Since this is much less than 2%, this clock configuration works cleanly with the UART. However, consider what happens with higher bauds:

To generate 921600 from a 66.666667 MHz clock, the calculations show: Ratio = 4 Actual\_C\_BAUDRATE = 1,041,667 Error = 13%

Interestingly, a 50 MHz system clock achieves: Ratio = 3 Actual\_C\_BAUDRATE = 1,041,667 Error = 13%

In both of these cases, the 3SLC board USB UART will output garbled communications on the HyperTerminal.

However, if 60 MHz is the system clock, the calculations show: Ratio = 4 Actual\_C\_BAUDRATE = 937,500 Error = 1.7%

75 MHz is likewise acceptable: Ratio = 5 Actual\_C\_BAUDRATE = 937,500 Error = 1.7%

Both of these cases work on the 3SLC USB UART.

A spreadsheet (uartlite\_clock\_ratios.xls) is available on the Memec Reference Design Center that charts the calculations for the higher baud rates. The resulting values identify acceptable system clock frequencies for generating the higher baud rates.

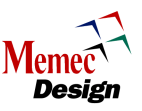

## **Configuration Support**

The Spartan-3 LC development board supports three different FPGA configuration methods, which are described below.

#### JTAG Port

A 2x7 Parallel-IV JTAG connector provides interface to the board's JTAG chain, as shown in Figure 15. This chain can be used to program the on-board ISP PROM and configure the Spartan-3 FPGA. The Spartan-3 LC board's JTAG chain consists of an XCF02S Platform Flash PROM followed by an XC3S400 FPGA using a 2.5V interface.

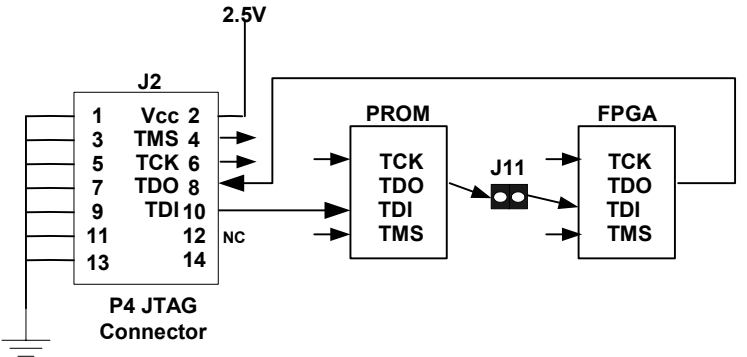

Figure 15 – JTAG Chain Description

The Xilinx Parallel-IV cable is the recommended solution for configuring the 3SLC JTAG chain. Using Parallel-III is possible, but the user must follow the instructions documented in the Memec document *Memec 3SLC Board Errata v1.1* which is available on the 3SLC Development Kit CD or at the <u>Memec Reference Design Center</u>.

#### Platform Flash ISP PROM

The Spartan-3 LC development board utilizes the Xilinx XCF02S Platform Flash In-System Programmable (ISP) PROM, allowing designers to store an FPGA design in nonvolatile memory.

The JTAG port on the Platform Flash device is used to program the PROM with an .mcs file created by iMPACT in the Xilinx ISE software environment. The PROM can be programmed with the .mcs file through the JTAG port or using an external programmer like the Xilinx MultiPRO.

Once the Platform Flash has been programmed, the user can configure the Spartan-3 device by setting the Configuration Mode to Master Serial Mode (see Table 9). The Spartan-3 device configuration is initiated during power-up or by asserting the PROGAMn signal (by pressing the SW2 switch). Upon activation of the PROGAMn signal, the Platform Flash device will use its FPGA Configuration Port to configure the Spartan-3 FPGA.

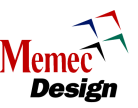

If the Spartan-3 configuration mode (J1) is set to Master Serial, the PROM's D0, CE, CCLK, RESET/OE, and the CF signals are used to configure the FPGA. The following figure shows the ISP PROM's interface to the JTAG port and the Spartan-3 FPGA configuration port.

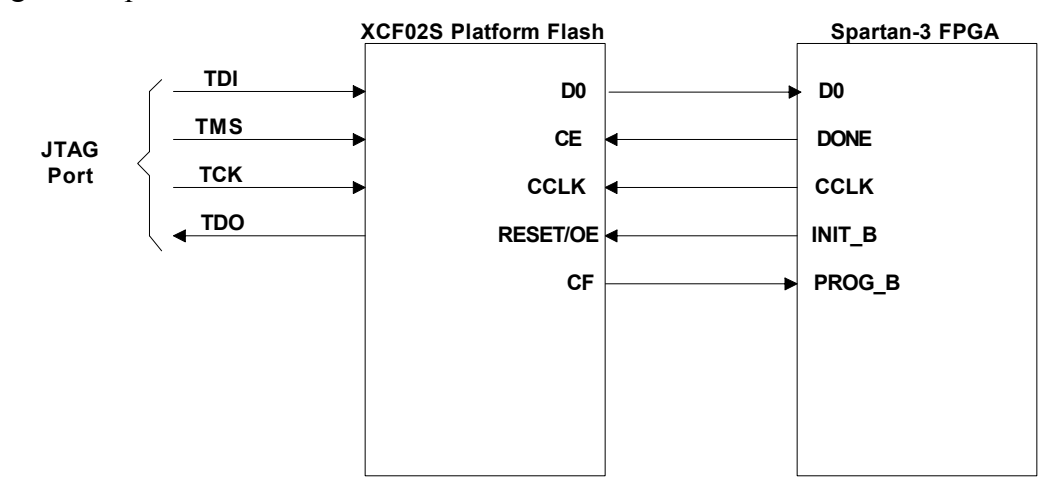

**Figure 16 – Platform Flash Interface** 

### Maintaining 3.3V On V<sub>CCO</sub> Bank4

The ideal voltage for interfacing all FPGA configuration signals is 2.5V. This includes the voltages for Spartan-3  $V_{CCAUX}$  and Bank 4  $V_{CCO}$  as well as the PROM  $V_{CCO}$ . Since the Spartan-3 LC board uses 3.3V for all eight I/O banks'  $V_{CCO}$ , an alternative, mixed-voltage interface was implemented. This mixed-voltage interface was achieved without the use of series, current-limiting resistors.

Figure 17 shows how the various voltages that affect configuration are connected. As indicated, the Spartan-3 Bank4  $V_{CCO}$  is connected to 3.3V. The Spartan-3  $V_{CCAUX}$  is required to be 2.5V. The PROM  $V_{CCO}$  is also set to 2.5V. Since both  $V_{CCO}$ -PROM and  $V_{CCAUX}$  are connected to 2.5V, all signal interfaces between these two voltages are compatible.

Two signals, D0 and INIT\_B, reside on Bank 4 of the FPGA and do not meet the desired 2.5V level. Signal D0 is driven from the PROM to the FPGA. Based on the PROM datasheet, this signal has a Voh-min of  $V_{CCO} - 0.4V$ , which is 2.1V in this case. The FPGA D0 pin has a Vih-min of 2.0V. Therefore, these signals are compatible, but with only 100mV of noise margin. As a precaution, a footprint for a 2.5V pull-up resistor was placed on the board, but that pull-up has not been populated during board testing.

Signal INIT\_B is driven from the FPGA(3.3V) into the PROM(2.5V). However, this signal is designed to be open-drain. Therefore, since the Voh is set by the pull-up voltage and not by the output driver, these signals are also compatible. The pull-up is tied to 2.5V to make it compatible with  $V_{CCO}$ -PROM.

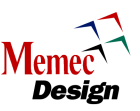

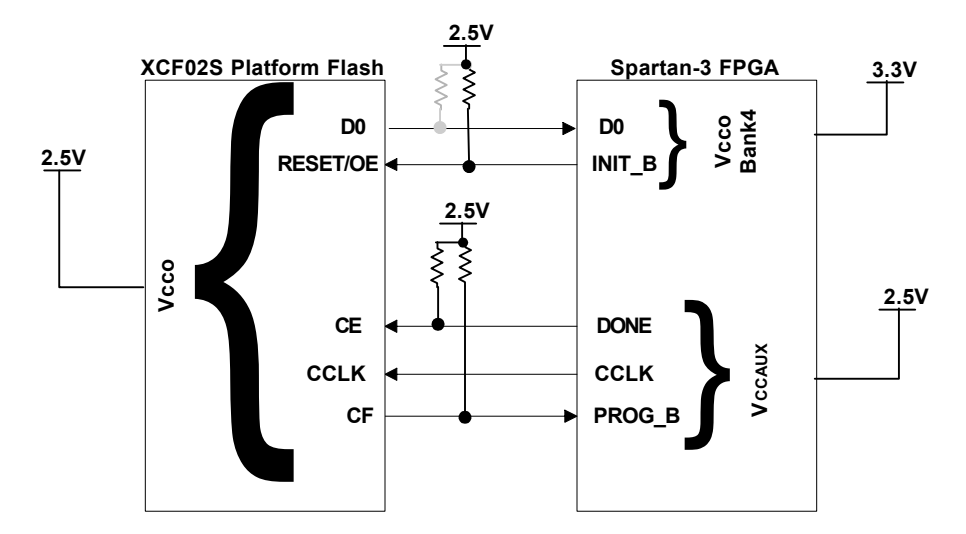

**Figure 17 – Configuration Voltage Interface** 

#### Program Switch (SW2)

The Spartan-3 LC development board provides a push button switch for initiating Spartan-3 FPGA configuration. After programming the XCF02S Platform Flash, this switch asserts the PROGAMn signal. Upon assertion of the PROGAMn signal, the Spartan-3 FPGA clears its configuration memory and then initiates reconfiguration from the Platform Flash.

#### Mode Select

The Spartan-3 FPGA Mode pins determine how the FPGA will respond when the FPGA initiates a configuration sequence, either during power-up or when the PROGRAM button is pushed. Table 9 shows the Spartan-3 Configuration Mode Select jumper settings. This table is also printed on the solder side of the Spartan-3 LC PCB.

| Mada            | J1       |          |          |  |  |  |
|-----------------|----------|----------|----------|--|--|--|
| Ivioue          | 5-6 (M2) | 3-4 (M1) | 1-2 (M0) |  |  |  |
| Master Serial   | Closed   | Closed   | Closed   |  |  |  |
| Slave Serial    | Open     | Open     | Open     |  |  |  |
| Master Parallel | Closed   | Open     | Open     |  |  |  |
| Slave Parallel  | Open     | Open     | Closed   |  |  |  |
| JTAG            | Open     | Closed   | Open     |  |  |  |

 Table 9 – Spartan-3 Configuration Mode Select

When Mode Jumper M3 is installed, configuration pull-ups are implemented.

### SystemACE Connector

The Spartan-3 LC development board provides a SystemACE interface that can be used to configure the Spartan-3 FPGA. The interface also gives software designers the ability to create a file system on the removable CompactFlash card. The Memec Design

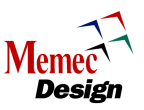

SystemACE module (DS-KIT-SYSTEMACE – sold separately) can be used to perform both of these functions.<sup>1</sup>

Figure 18 shows the SystemACE module connected to the header on the Spartan-3 LC board.

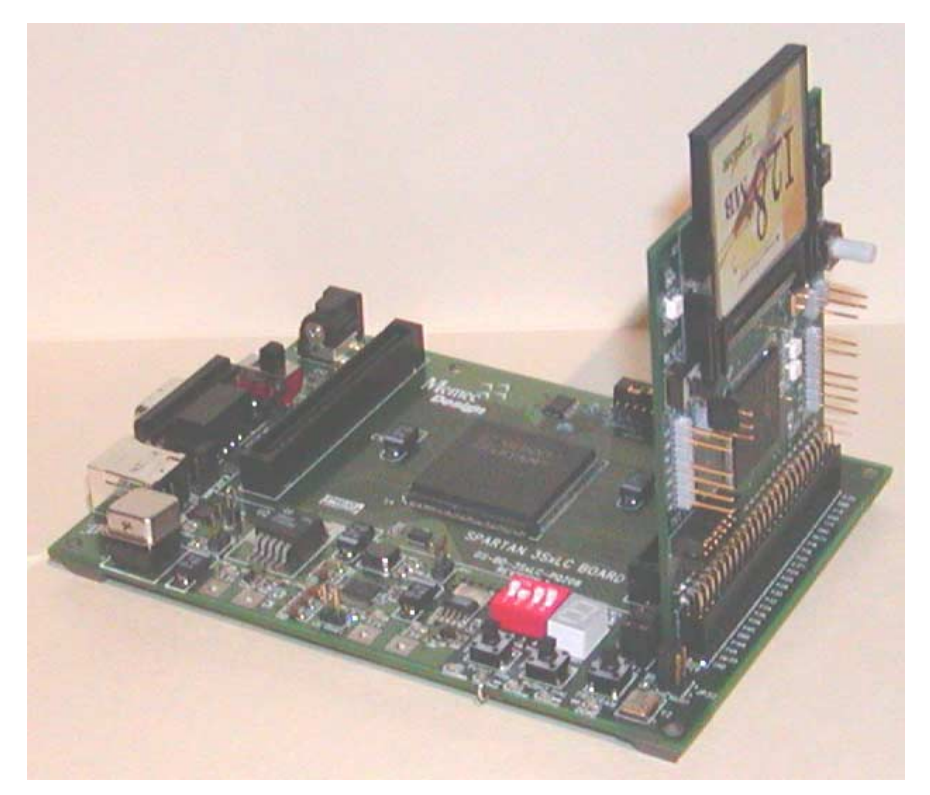

Figure 18 – SystemACE Module Plugged In

The following figure shows a high-level block diagram of the Memec SystemACE module. For more information, please refer to the Memec SystemACE Module User's Guide.

<sup>&</sup>lt;sup>1</sup> Note that in ISE 6.1.03, iMPACT did not generate Spartan-3 ACE files correctly. Please upgrade to ISE 6.2 with the latest service pack when generating ACE files.

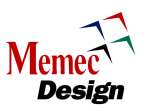

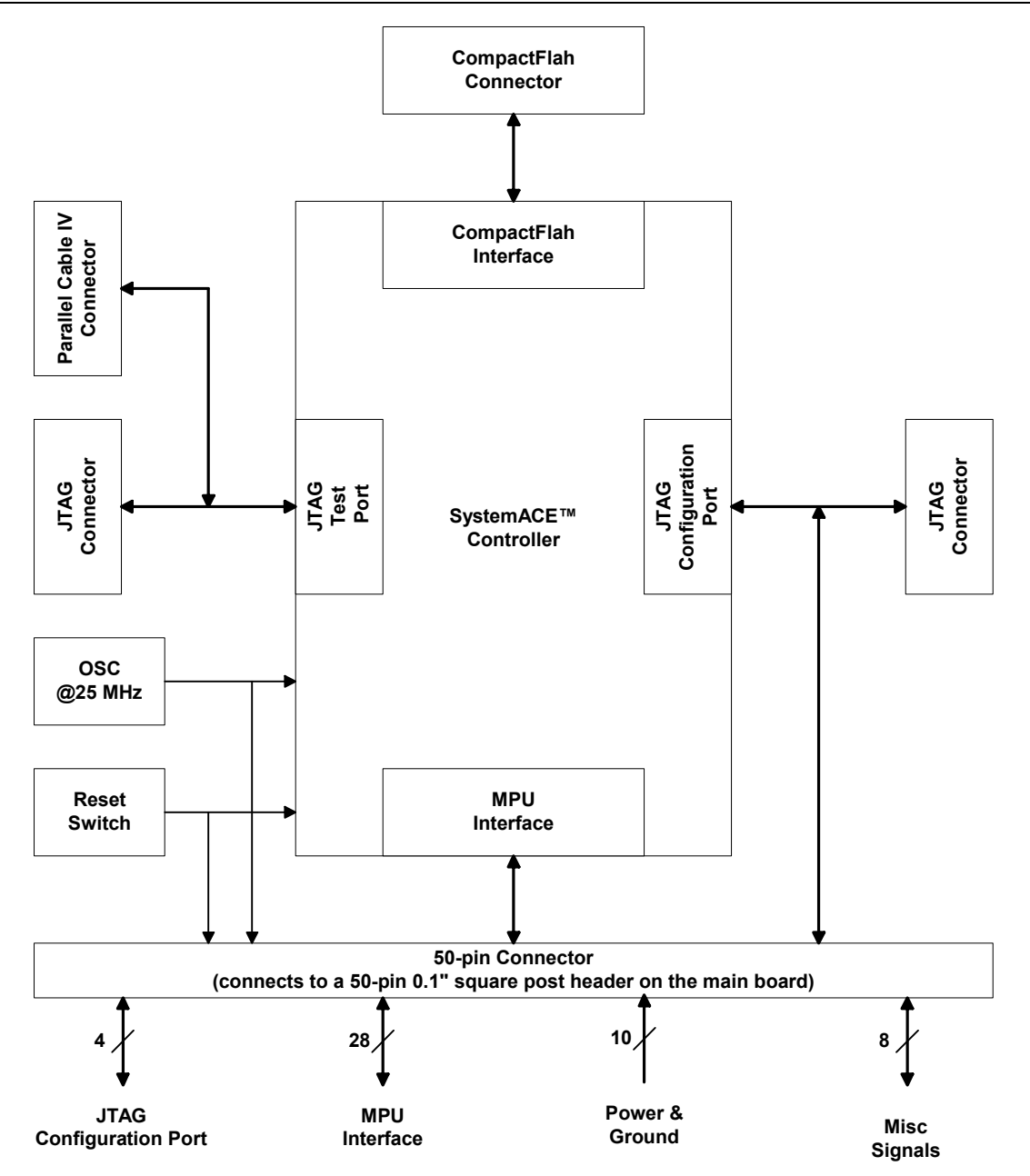

Figure 19 - SystemACE Module Block Diagram

When the MPU port of the SystemACE controller is used, the FPGA and the SystemACE controller must use the same clock source. Hence, a jumper is provided on the Spartan-3 LC development board and the SystemACE module to provide the clock input to both devices. The following table shows the required jumper connections.

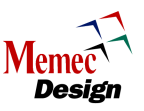

| Clock Source                  | Jumper Settings   |                     |  |  |
|-------------------------------|-------------------|---------------------|--|--|
|                               | JP30 (3SLC board) | JP5 (SAM board)     |  |  |
| SystemACE module 25Mhz OSC    | Close             | Open                |  |  |
|                               |                   | (25MHz osc enabled) |  |  |
| FPGA-generated clock < 33 MHz | Close             | Close               |  |  |
| output on P10                 |                   |                     |  |  |

#### Table 10 – SystemACE Controller Clock Source

The following table shows the SystemACE interface signals. Note that the SystemACE controller's address, data, and control signals are shared with the P160 module signals. A dedicated Chip Select signal (CEn, JP29.44) allows access to the P160 module resources such as SRAM and FLASH without the SystemACE module driving the P160 module signals. This way, the SystemACE and other memories can share a common bus. A 50-pin 0.1" square post header (JP29) is used to connect the SystemACE module to the 3SLC development board.

When neither a P160 module nor a SAM module are plugged in, the JP29 header pins can be used as general-purpose I/O.

The pin-out for Spartan-3 I/O on JP29 is shown in Table 11

| Spartan-3<br>Pin # | SystemACE<br>Signal Name | JP29<br>Pin # |    | SystemACE Signal<br>Name | Spartan-3<br>Pin # |
|--------------------|--------------------------|---------------|----|--------------------------|--------------------|
|                    | 3.3V                     | 1             | 2  | 3.3V                     |                    |
|                    | TDO                      | 3             | 4  | GND                      |                    |
|                    | TMS                      | 5             | 6  | CLOCK                    |                    |
|                    | TDI                      | 7             | 8  | GND                      |                    |
|                    | PROGRAMn                 | 9             | 10 | ТСК                      |                    |
|                    | GND                      | 11            | 12 | GND                      |                    |
| P107               | OEn                      | 13            | 14 | INITn                    |                    |
| P78                | MPA0                     | 15            | 16 | WEn                      | P40                |
| P46                | MPA2                     | 17            | 18 | MPA1                     | P48                |
|                    | 2.5V                     | 19            | 20 | MPA3                     | P76                |
| P119               | MPD00                    | 21            | 22 | 2.5V                     |                    |
| P96                | MPD02                    | 23            | 24 | MPD01                    | P95                |
| P113               | MPD04                    | 25            | 26 | MPD03                    | P116               |
| P111               | MPD06                    | 27            | 28 | MPD05                    | P93                |
| P117               | MPD08                    | 29            | 30 | MPD07                    | P90                |
| P114               | MPD10                    | 31            | 32 | MPD09                    | P120               |
| P94                | MPD12                    | 33            | 34 | MPD11                    | P115               |
| P71                | MPD14                    | 35            | 36 | MPD13                    | P109               |
| P50                | MPA4                     | 37            | 38 | MPD15                    | P108               |
| P44                | MPA6                     | 39            | 40 | MPA5                     | P45                |
| P148               | IRQ                      | 41            | 42 | GND                      |                    |
| P203               | RESETn                   | 43            | 44 | CEn                      | P146               |
|                    | DONE                     | 45            | 46 | BRDY                     | P42                |
|                    | CCLK                     | 47            | 48 | BITSTREAM                |                    |
|                    | GND                      | 49            | 50 | NC                       |                    |

Table 11 – SystemACE Connector Signal Description

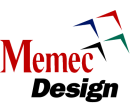

## P160 Expansion Slot

A P160 expansion slot is included on the Spartan-3 LC development board to support plug-in modules for various applications. The following tables show the Spartan-3 pin assignments to the P160 expansion slot connectors (JX1 & JX2) located on the Spartan-3 LC development board.

| FPGA Pin #  | I/O Connector |     |       | I/O Connector  | FPGA Pin # |
|-------------|---------------|-----|-------|----------------|------------|
|             | Signal Name   | JX1 | Pin # | Signal Name    |            |
|             | TCK           | A1  | B1    | FPGA.BITSTREAM |            |
|             | GND           | A2  | B2    | SM.DOUT/BUSY   |            |
|             | TMS           | A3  | B3    | FPGA.CCLK      |            |
|             | Vin           | A4  | B4    | DONE           |            |
|             | TDI           | A5  | B5    | INITn          |            |
|             | GND           | A6  | B6    | PROGRAMn       |            |
|             | TDO           | A7  | B7    | NC             |            |
|             | 3.3V          | A8  | B8    | LIOB8          | P132       |
| P161        | LIOA9         | A9  | B9    | LIOB9          | P133       |
|             | GND           | A10 | B10   | LIOB10         | P135       |
| P162        | LIOA11        | A11 | B11   | LIOB11         | P137       |
|             | 2.5V          | A12 | B12   | LIOB12         | P138       |
| P180 (GCLK) | LIOA13        | A13 | B13   | LIOB13         | P139       |
|             | GND           | A14 | B14   | LIOB14         | P140       |
| P181 (GCLK) | LIOA15        | A15 | B15   | LIOB15         | P141       |
|             | Vin           | A16 | B16   | LIOB16         | P143       |
| P165        | LIOA17        | A17 | B17   | LIOB17         | P144       |
|             | GND           | A18 | B18   | LIOB18         | P146       |
| P166        | LIOA19        | A19 | B19   | LIOB19         | P147       |
|             | 3.3V          | A20 | B20   | LIOB20         | P148       |
| P167        | LIOA21        | A21 | B21   | LIOB21         | P149       |
|             | GND           | A22 | B22   | LIOB22         | P150       |
| P168        | LIOA23        | A23 | B23   | LIOB23         | P152       |
|             | 2.5V          | A24 | B24   | LIOB24         | P154       |
| P169        | LIOA25        | A25 | B25   | LIOB25         | P155       |
|             | GND           | A26 | B26   | LIOB26         | P156       |
| P171        | LIOA27        | A27 | B27   | LIOB27         | P187       |
|             | Vin           | A28 | B28   | LIOB28         | P189       |
| P172        | LIOA29        | A29 | B29   | LIOB29         | P190       |
|             | GND           | A30 | B30   | LIOB30         | P191       |
| P175        | LIOA31        | A31 | B31   | LIOB31         | P194       |
|             | 3.3V          | A32 | B32   | LIOB32         | P196       |
| P176        | LIOA33        | A33 | B33   | LIOB33         | P197       |
|             | GND           | A34 | B34   | LIOB34         | P198       |
| P178        | LIOA35        | A35 | B35   | LIOB35         | P199       |
|             | 2.5V          | A36 | B36   | LIOB36         | P200       |
| P182        | LIOA37        | A37 | B37   | LIOB37         | P203       |
|             | GND           | A38 | B38   | LIOB38         | P204       |
| P185        | LIOA39        | A39 | B39   | LIOB39         | P205       |
|             | Vin           | A40 | B40   | LIOB40         | P2         |

Table 12 – JX1 Signal Assignments

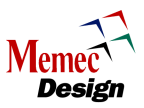

| FPGA Pin # | I/O Connector |     |       | I/O Connector Signal | FPGA Pin # |
|------------|---------------|-----|-------|----------------------|------------|
|            | Signal Name   | JX2 | Pin # | Name                 |            |
| P131       | RIOA1         | A1  | B1    | GND                  |            |
| P130       | RIOA2         | A2  | B2    | RIOB2                | P102       |
| P128       | RIOA3         | A3  | B3    | Vin                  |            |
| P126       | RIOA4         | A4  | B4    | RIOB4                | P101       |
| P125       | RIOA5         | A5  | B5    | GND                  |            |
| P124       | RIOA6         | A6  | B6    | RIOB6                | P100       |
| P123       | RIOA7         | A7  | B7    | 3.3V                 |            |
| P122       | RIOA8         | A8  | B8    | RIOB8                | P97        |
| P120       | RIOA9         | A9  | B9    | GND                  |            |
| P119       | RIOA10        | A10 | B10   | RIOB10               | P96        |
| P117       | RIOA11        | A11 | B11   | 2.5V                 |            |
| P116       | RIOA12        | A12 | B12   | RIOB12               | P95        |
| P115       | RIOA13        | A13 | B13   | GND                  |            |
| P114       | RIOA14        | A14 | B14   | RIOB14               | P94        |
| P113       | RIOA15        | A15 | B15   | Vin                  |            |
| P111       | RIOA16        | A16 | B16   | RIOB16               | P93        |
| P109       | RIOA17        | A17 | B17   | GND                  |            |
| P108       | RIOA18        | A18 | B18   | RIOB18               | P90        |
| P107       | RIOA19        | A19 | B19   | 3.3V                 |            |
| P106       | RIOA20        | A20 | B20   | RIOB20               | P87        |
| P71        | RIOA21        | A21 | B21   | GND                  |            |
| P68        | RIOA22        | A22 | B22   | RIOB22               | P86        |
| P67        | RIOA23        | A23 | B23   | 2.5V                 |            |
| P65        | RIOA24        | A24 | B24   | RIOB24               | P85        |
| P64        | RIOA25        | A25 | B25   | GND                  |            |
| P63        | RIOA26        | A26 | B26   | RIOB26               | P81        |
| P62        | RIOA27        | A27 | B27   | Vin                  |            |
| P61        | RIOA28        | A28 | B28   | RIOB28               | P80 (GCLK) |
| P58        | RIOA29        | A29 | B29   | GND                  |            |
| P57        | RIOA30        | A30 | B30   | RIOB30               | P79 (GCLK) |
| P52        | RIOA31        | A31 | B31   | 3.3V                 |            |
| P51        | RIOA32        | A32 | B32   | RIOB32               | P78        |
| P50        | RIOA33        | A33 | B33   | GND                  |            |
| P48        | RIOA34        | A34 | B34   | RIOB34               | P77 (GCLK) |
| P46        | RIOA35        | A35 | B35   | 2.5V                 |            |
| P45        | RIOA36        | A36 | B36   | RIOB36               | P76 (GCLK) |
| P44        | RIOA37        | A37 | B37   | GND                  |            |
| P43        | RIOA38        | A38 | B38   | RIOB38               | P74        |
| P42        | RIOA39        | A39 | B39   | Vin                  |            |
| P40        | RIOA40        | A40 | B40   | RIOB40               | P72        |

Table 13 – JX2 Signal Assignments

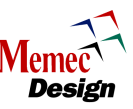

## Power System Design

The Spartan-3 LC development board's power system is designed to meet the required Xilinx power specifications for the Spartan-3 FPGA on all three rails:  $V_{CCINT}$ ,  $V_{CCAUX}$ , and  $V_{CCO}$ . These specifications include:

- V<sub>NOMINAL</sub> +/- 5%
- Monotonic ramp on  $V_{CCINT}$ ,  $V_{CCAUX}$ , and  $V_{CCO-Bank4}$
- $V_{CCO}$  Ramp Time > 2ms

Although not required,  $V_{CCINT}$  and  $V_{CCAUX}$  were designed to allow an adjustable ramp time. This is helpful in controlling the power-on surge current from the bypass capacitors, which in turn helps to achieve a monotonic rise.

The Spartan-3 LC development board incorporates a 5V supervisor and staggered powerup to reduce the instantaneous demand on the input power supply. Note that this sequencing is NOT required by the Spartan-3 FPGA (see the Spartan-3 datasheet for more details).

Three sources are available for the 5V input supply. The primary source is a 5V/2A AC/DC converter included in the Spartan-3 LC Development Kit.

Secondly, the USB port is capable of providing 5V/500mA. To power the board from the USB port, do the following:

- Install JP32
- Slide SW1 to the OFF position
- Plug in a USB cable from a PC to the board

A user-supplied 5V source can also be easily connected to the board through the 5V pad near JP1.

As shown in the schematic, 5V is regulated to 1.2V, 2.5V, and 3.3V. The 2.5V and 3.3V circuits use the Texas Instruments' ultra-low noise, low-dropout, linear regulator family. The TPS78633KTT is used to regulate 1.5A at 3.3V. The TPS79525DCQ is used to regulate 500mA at 2.5V. Since these LDOs have an extremely fast power-on ramp, a simple soft-start circuit is incorporated into the design to control the ramp time.

The TPS54110PWP, a member of the TI SWIFT<sup>™</sup> switching converter family, is used to regulate 1.5A at 1.2V. This circuit has built-in soft-start and power-good capabilities.

The TI TLC7733 supervisor monitors 5V. Once 5V trips the supervisor's threshold, a programmable delay timer set to approximately 140ms is triggered. After the delay time, the circuit enables the 2.5V regulator. The 2.5V regulator output in turn enables the 1.2V SWIFT. The PWRGD output of the SWIFT is used to enable the 3.3V LDO. This staggered power-on is displayed in several figures, beginning with Figure 20. These

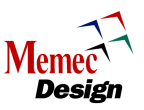

figures also show that each rail powers up monotonically and has a ramp time greater than 10ms.

These regulators can be disabled by installing jumpers on JP34 (1.2V disable), JP33 (2.5V disable), or JP22 (3.3V disable).

Besides VIN (5V), voltage input pads are included on the board for 3.3V, 2.5V, and 1.2V if user-supplied power is preferred.

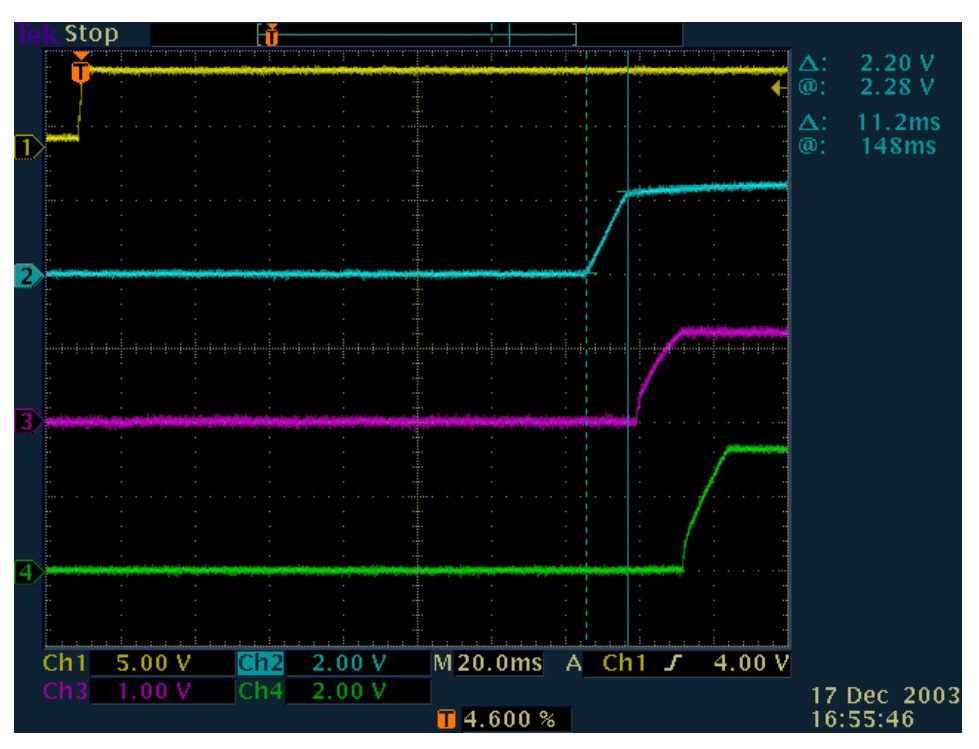

Figure 20 – Power-up Ramp: 2.5V

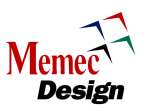

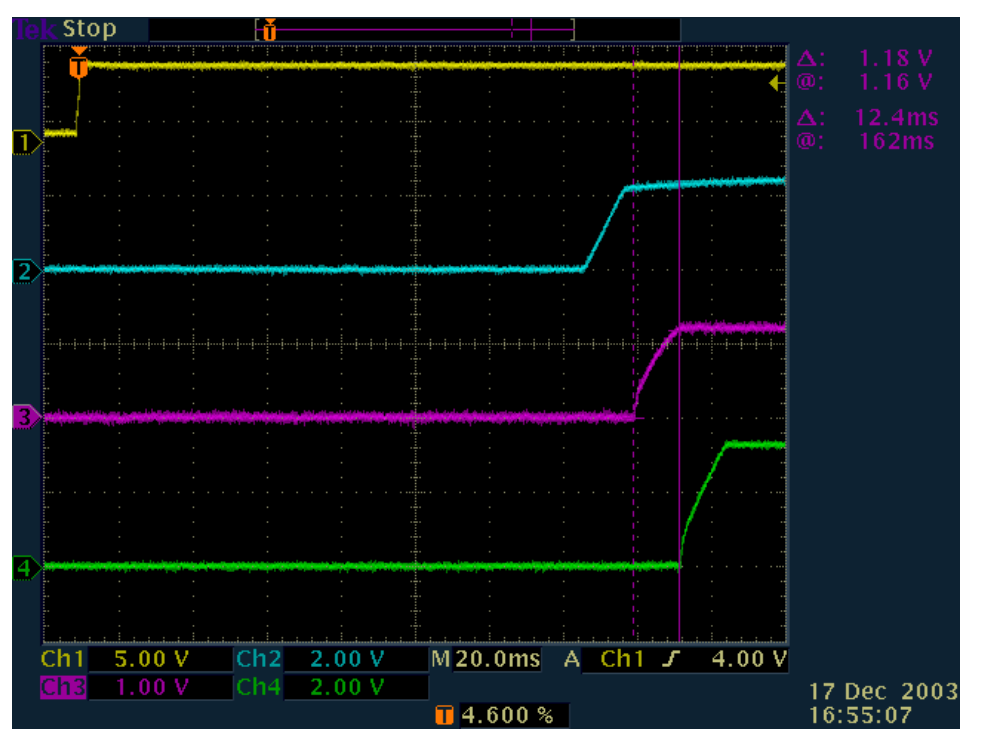

Figure 21 – Power-up Ramp: 1.2V

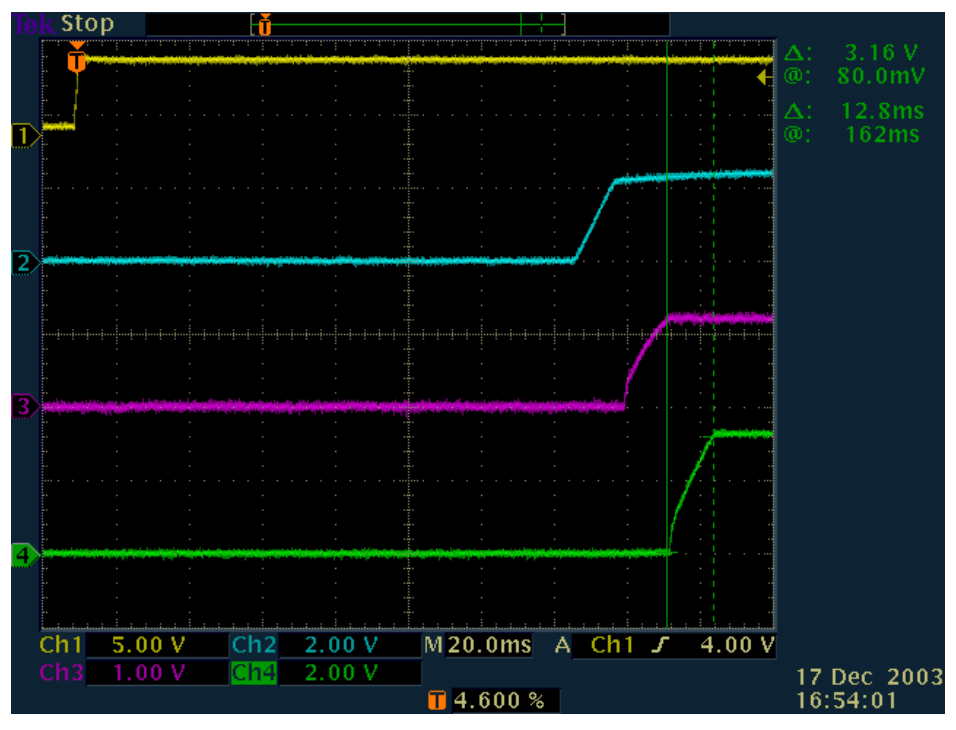

Figure 22 – Power-up Ramp: 3.3V

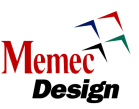

# **Revision History**

| Date     | Version | Revision                                                         |  |  |
|----------|---------|------------------------------------------------------------------|--|--|
| 02/13/04 | 1.0     | Initial Memec release.                                           |  |  |
| 02/27/04 | 1.1     | Corrected Table 9. Rotated figure for better view of flying lead |  |  |
|          |         | labels.                                                          |  |  |
| 03/17/04 | 1.2     | Revised support for P3 JTAG cable.                               |  |  |
| 3/23/04  | 1.3     | Moved P3 documentation to the P3/3S errata.                      |  |  |
| 5/6/04   | 1.4     | Corrected JP29 pins 28, 33, 43, and 46 in Table 11.              |  |  |
| 5/20/04  | 1.5     | Added opb_uartlite clock calculation discussion to the CP2101    |  |  |
|          |         | USB section.                                                     |  |  |
| 6/14/04  | 2.0     | Updated for Rev 2 – specifically the SAM clock connection        |  |  |
|          |         | changed. Updated spec references to current Spartan-3            |  |  |
|          |         | datasheet.                                                       |  |  |

## **Contact Information**

For more information, contact your local Memec FAE or use one of the following:

## Email

- <u>rdc@ins.memec.com</u>
- <u>info@mei.memec.com</u>

## Telephone

- North America
  - o (888) 488-4133
- All other regions • (858) 314-8190

## Web

- <u>www.memec.com/xilinxkits</u>
- <u>http://legacy.memec.com/solutions/reference/xilinx/</u>